# Create a Call List to Upload to iAutoAlert

Prior to using the Call List report, the parameters for that report must be configured:

# Attendance Maintenance>Call List Parameters Tab

This sets up the parameters for the Attendance Call Lists. These lists are used to call home for the students who were absent, tardy or any code(s) you choose. You can set multiple call lists each will be accessible when running the Call List Report. Select as many Attendance codes you want for each Code Set.

#### **Default File Type**

 $\Rightarrow$  Select iAutoAlert

## New Code Set

 $\Rightarrow$  Enter a Name (absent, absent unexcused, etc.)

## **List of Attendance Codes**

 $\Rightarrow$  Select the code(s) you want included on the Call List Report (hold down the control key to select multiple codes)

| Call List Report Parameters | iPass 🗢 🏠 블 🖪 🔣 🗄       | elp 🎼 iPass High School 2009-2010 |
|-----------------------------|-------------------------|-----------------------------------|
| Attendance By Ethnicity     | Attendance History      | Daily Attendance                  |
| Attendance Statistics       | Attendance Tally        | Calendar                          |
| Call List                   | Call List Parameters    | Class Period Attendance           |
| Daily Attendance            | Enrollment by Ethnicity | Enrollment by Shop                |
| Enrollment by Town          | Enrollment Report       | Ethnic Totals by Shop             |
| Ethnicity by Home Room      | Hr Att Complete         | Hr Attendance Sheets              |
| No Entrywithdrawal Report   | Perfect Attendance      | Period Absences                   |
| Period Attendance History   | Period by Period        | Period Course List                |
| Period Exception            | Single Period           | State Register                    |
| •                           |                         |                                   |

#### **IPASS DEVELOPMENT**

| School:<br>Default File Type<br>Code Set: Absent | IPass High School<br>IAutoAlert ▼<br>ABSENT - APPT. DR / DDS<br>ABSENT - APPT. NOT DR OR DDS<br>ABSENT - BAD WEATHER; PARENT CHOICE<br>ABSENT - COMM. DISEASE<br>ABSENT - ED. REA9879<br>X Absent Unexcused  | >                           |
|--------------------------------------------------|----------------------------------------------------------------------------------------------------|-----------------------------|
| Default File Type Code Set: Absent               | ABSENT - APPT. DR / DDS<br>ABSENT - APPT. NOT DR OR DDS<br>ABSENT - BAD WEATHER; PARENT CHOICE<br>ABSENT - BO WEATHER; PARENT CHOICE<br>ABSENT - COMM. DISEASE<br>ABSENT - ED. REA9879<br>X Absent Unexcused | >                           |
| Code Set: Absent                                 | ABSENT - APPT. DR / DDS<br>ABSENT - APPT. NOT DR OR DDS<br>ABSENT - BAD WEATHER; PARENT CHOICE<br>ABSENT - COMM. DISEASE<br>ABSENT - ED. REA9879<br>X Absent Unexcused                                       | <ul><li></li><li></li></ul> |
|                                                  |                                                                                                    |                             |
| Code Set: Tardy                                  | Present<br>SENT HOME - BEHAVIOR<br>SENT HOME - BEHAVIOR<br>suspended outside of school<br>Tardy                                                                                                    |                             |
|                                                  | X Tardy                                                                                                    |                             |
| Code Set: Tardy to Class                         | suspended outside of school<br>Tardy<br>TARDY - ABSENT<br>TARDY - PRESENT<br>Tardy to Close - Upeycused - Absent                                                                                             |                             |

#### Attendance Reports>Call List Report

Go to Attendance Reports and choose Call List report.

## **»ENTER SELECTION CRITERIA**

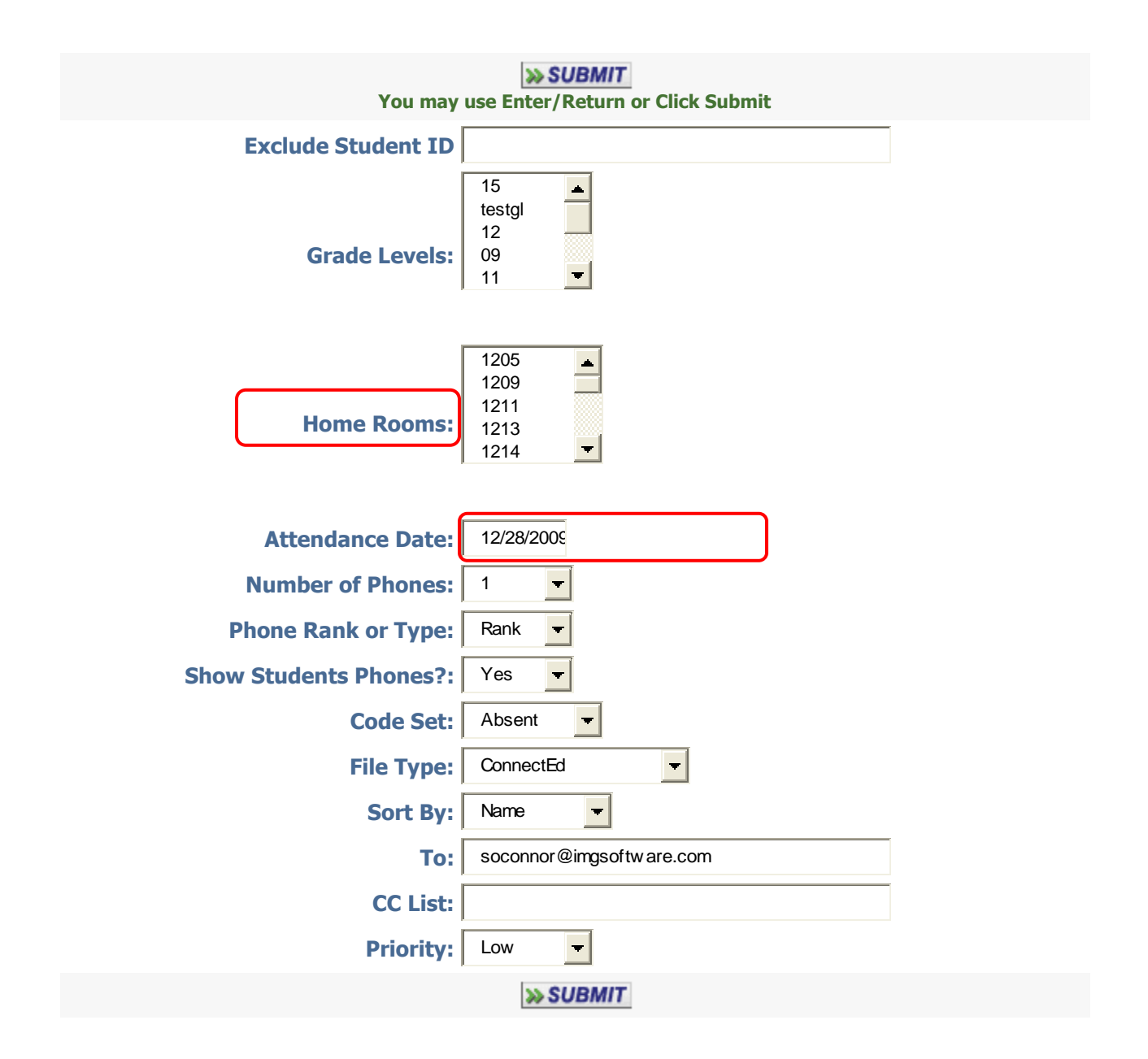

Enter the selection criteria for the report, including the date, number of phones, file type, etc. Choose the File Type of iAutoAlert. Click on Submit to create the report.

Go to My Reports and right click on the Text version of the report, and then choose Save Target As. Change the file type to All Files, name the file and add a .csv extension and save

to your desired location on your computer. <u>Do not open the file</u>. Next, record your attendance message in iAutoAlert.

#### **Recording a Voice Message**

There are two options for recording a phone message: Option #1 (easiest) is to have iAutoAlert call you. Option #2 allows you to call iAutoAlert directly.

Option #1:

- Step 1: Select the your phone number from the list and click call Now
- Step 2: After you answer your phone, enter your 5 digit **district password code**.
- Step 3: Follow the prompts to record your message.
- Step 4: Click on at the bottom of the screen when your message is complete.

| Record   | A New Message                                                                                                    |
|----------|----------------------------------------------------------------------------------------------------|
|          | Record a New Voice Message                                                                                                    |
|          | Attach Yourself to our Phone System to Record a Message                                                                                                    |
| Option : | 1: We can call you.           Step 1: Select the number         [508) 953-66         Call Now                                                                                   |
|          | Step 2: After you answer your phone enter your password code: <b>33005</b><br>Step 3: Follow the prompts to record your new message<br>Step 4: Click <u>next</u> when complete. |

#### Option #2:

- Step 1: Dial our toll-free number, 877-229-6632
- Step 2: Enter your 5 digit **district account number.**
- Step 3: Enter your 5 digit **district password code number**.
- Step 4: Follow the prompts to record your message.
- Step 5: Click on the bottom of the screen when the message is complete.

| Option 2: You can call us.                            |
|-------------------------------------------------------|
| Step 1: Dial 877-229-6632                             |
| Step 2: Key in your account number:                   |
| Step 3: Key in your password code:                    |
| Step 4: Follow the prompts to record your new message |
| Step 5: Click <u>next</u> when complete.              |
|                                                       |
| Next >>                                               |

Click on My Calls then Recorded Messages to review your attendance message recording.

| j    | AutoA                | ctive Account is: Roc                                   |
|------|----------------------|---------------------------------------------------------|
| Home | My Calls 🤟           |                                                         |
|      | Manage Call/Messages |                                                         |
| » iA | Record a New Message | ge                                                      |
|      | Recorded Messages    |                                                         |
|      |                      | Recent Activity                                         |
| Na   | ame Date Status Tol  | tal Calls Calls Complete Answered Give Up Human Machine |
|      |                      | No Recent Activity                                      |
|      |                      |                                                         |

Play message for review, rename message description, or send to a single phone number. You can delete the recorded message and go to Click Here for Steps to Create a New Message to record a new message. **NOTE:** Enter your phone number and click on submit to have the message delivered to your phone immediately for a test message.

|                                       | -            |               |                              |                    |                 |                    |                  |                        |     |
|---------------------------------------|--------------|---------------|------------------------------|--------------------|-----------------|--------------------|------------------|------------------------|-----|
|                                       | Home         | My Call       | s 🔻 Configure 👻              |                    |                 |                    |                  |                        |     |
|                                       | » F          | Record        | ed Messages                  |                    |                 |                    | Click<br>messa   | here to Play ye<br>age | our |
|                                       |              |               |                              | Review and Mar     | nage Your Reco  | orded Messag       | jes              |                        |     |
|                                       |              | Delete        | D                            | escription         | File            | e Name 🛛 🛛 C       | Created Pla      | Send to a Phone        |     |
|                                       |              |               | Dec. coffee hour             |                    | Recorded        | Msg-1157.gsm 1     | 2/17/2009 🕨      |                        |     |
|                                       | 1            |               | test system                  |                    | Recorded        | Msg-1075.gsm 10    | 0/19/2009 🕨      |                        |     |
|                                       | /-           |               |                              | Submit             | t Car           | ncel               | _                |                        |     |
|                                       |              |               |                              | Click here for ste | eps to create : | a new messa        | ige              |                        |     |
| Put a check<br>your messag<br>delete. | mar<br>ge. ( | k he<br>Click | re to delete<br>on Submit to | 5                  |                 | Click he<br>messag | ere to re<br>ge. | ecord a new            | -   |

# Sending a Call to a Group

To send a phone call to a group, go to My Calls, Manage Phone Calls to schedule your recorded message to be sent. Click on Add Record.

|                        |                | Call Filters                   |                          |    |                     |  |  |  |
|------------------------|----------------|--------------------------------|--------------------------|----|---------------------|--|--|--|
|                        | Owner:         | Call Type:                     |                          | •  |                     |  |  |  |
| Status: Description:   |                |                                |                          |    |                     |  |  |  |
|                        | ABCI           | Search                         | R S I U V W X Y<br>Clear | 12 |                     |  |  |  |
|                        |                | Add Record                     |                          |    |                     |  |  |  |
|                        |                | Manage Call                    | 5                        |    |                     |  |  |  |
|                        |                |                                |                          |    | Created 🖪           |  |  |  |
| Dec. coffee hour       | Matha Kay      | General Information            | Complete                 | no | 12/17/2009 16:01:27 |  |  |  |
| Coffee Hour Dr. Bonner | Matha Kay      | General Information            | Complete                 | no | 12/16/2009 11:41:53 |  |  |  |
| Test 10-23-2009        | Steve Lamarche | General Information Add Record | Complete                 | no | 10/23/2009 13:45:18 |  |  |  |

On this screen you will give your message a description, select the call type Attendance, choose the recorded attendance message and specify when the message will be sent, either at a specific time or NOW.

| » Calls Enter descr<br>call                                                                     | iption of                                                         | ot Call Record                                                                                    |                     |
|-------------------------------------------------------------------------------------------------|-------------------------------------------------------------------|---------------------------------------------------------------------------------------------------|---------------------|
|                                                                                                 | Call Infor                                                        | nation                                                                                            | Select Call Type    |
| Description: Dec. coffee hour<br>Status: Complete                                               |                                                                   |                                                                                                   |                     |
| Owner: Matha Kay                                                                                | _                                                                 | Call Type: General Inf                                                                            | formation 💌         |
| When: Specify                                                                                   | G                                                                 | all Date/Time: 12/17/09                                                                           | 04:15 🔽             |
| Message: Dec. coffee hour 🔽                                                                     | _                                                                 | -                                                                                                 |                     |
| Select the outgoing<br>message from the drop-<br>down list                                      | hone Numb<br>phone numbers<br>y clicking the up<br>om the drop do | per File for Call<br>to call as a part of this prod<br>load New File button.<br>wn list provided. | Cess.               |
| 3. Key in a new filename to be uploade<br>The calls will not go out uptil a file with the filen | ed at a later time.                                               | ploaded regardless of the rup time                                                                | a you have selected |
| File Definition: Gomes 12-16-2009                                                               | ame entered has been d                                            | ploaded regardless of the run time                                                                | you have selected.  |
|                                                                                                 | Upload Net                                                        | w File                                                                                            |                     |
| Input File:                                                                                     |                                                                   | File Format:                                                                                      |                     |
| Submit                                                                                          | Cancel                                                            | Delete Record                                                                                     | d                   |

Specify the time the message will be sent in the When drop-down menu. Time can be Now (delivered immediately) or Recurring or choose Specify and select a Call Date/Time. **Important Note: Call delivery time is set in military time**!

| Manage a                            | an Account Call Record                           |
|-------------------------------------|--------------------------------------------------|
| C                                   | all Information                                  |
| Description: Dec. coffee hour       |                                                  |
| Status: Complete                    |                                                  |
| Owner: Matha Kay                    | Call Type: General Information 💌                 |
| When: Specify                       | Call Date/Time: 12/17/09 🛍 04:15 💌               |
| Message: Dec. coffee hour           |                                                  |
|                                     | ne Number File for Call                          |
| Choose NOW, Recurring               | <sup>1e nu</sup> Set the Call Date/Time. Use the |
| or Specify. Specify will            | king interactive calendar to determine the       |
| require a date/time to be           | the d date. <b>IMPORTANT: Time is set in</b>     |
| set.                                | military time, i.e. 04:15 is actually            |
| File Definition: Gomes 12-16-2009 💌 | -                                                |
|                                     | Upload New File                                  |
| Input File:                         | File Format:                                     |

Next, upload the Call List file created by the Call List report. Click on Upload New File and browse for the saved Call List. Click on Submit to upload the file. Once the file has been uploaded, the name will appear in the File Definition drop-down menu for selection.

# Be sure to select the correct file of phone numbers prior to clicking on Submit – *Submit* will schedule the call.

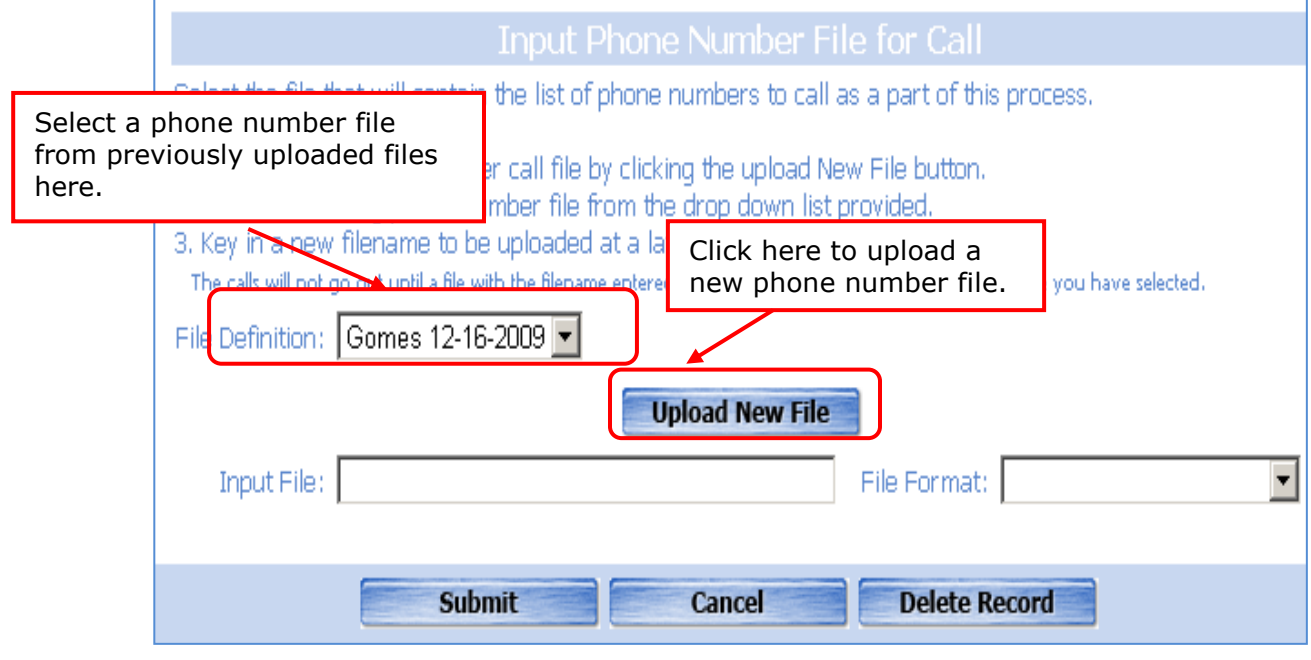

# Call Results

Once the call has been sent out, you can view the activity of the call on your Home Page. View the calls in real-time as they are going out, including status, total calls, calls completed and the disposition of the call (answered, give up, human, machine).

| 1                      | Auto                    | Alert               |          | Welco       | ome to iAutoAlert Frank Pisc | )   Active Account | is: Gomes Eleme | entary School | Current Time is: 12/<br><u>MY Account[M</u> | 21/2009 12<br><u>AY PROFILE</u> |
|------------------------|-------------------------|---------------------|----------|-------------|------------------------------|--------------------|-----------------|---------------|---------------------------------------------|---------------------------------|
| Но                     | me 🛛 My Calls 🔻 🛛 Confi | igure 🔻             |          |             |                              |                    |                 |               |                                             |                                 |
| » iAutoAlert Home Page |                         |                     |          |             |                              |                    |                 |               |                                             |                                 |
|                        |                         |                     |          | Recent      | Activity                     |                    |                 |               |                                             |                                 |
| $ \rangle$             | Name                    | Date                | Status   | Total Calls | Calls Complete               | Answered           | Give Up         | Human         | Machine                                     |                                 |
| (I )                   | Dec. coffee hour        | 2/17/2009 04:15:00  | Complete | 1140        | 763                          | 642                | 121             | 347           | 292 .                                       |                                 |
|                        |                         | 10/14/0000 10:00:00 | Complete | 1138        | 763                          | 642                | 121             | 313           | 324 .                                       |                                 |
|                        | Cottee Hour Dr. Bonner  | 15/10/2009 15:00:00 | complete | 1100        | ,                            |                    |                 |               |                                             |                                 |

View Specific details of the phone number call file by clicking on the Name on the Recent Activity Screen. This will launch the Call Details screen.

Mouse over the phone number link to see the Name/ID of the person.

| Home My                  | Calls 🔻 Configure 🔻 |                  |              |                                        |                |                        |        |
|--------------------------|---------------------|------------------|--------------|----------------------------------------|----------------|------------------------|--------|
| » Call                   | Details             |                  |              |                                        |                |                        |        |
|                          |                     |                  |              | Query Fitlers                          |                |                        |        |
|                          | Number:             |                  |              |                                        | Disposition:   | •                      |        |
| Mouse over n             | hone                | -                |              |                                        | Answered By:   | •                      |        |
| number to see<br>ID/Name | e                   | Jane S<br>ID 300 | mith<br>8067 | Search<br>le For: Dec. coffee          | e hour         |                        |        |
| Nun                      | nber Call Nam       |                  |              | atus Message                           | Answered<br>By |                        | Retrys |
| 5080                     | 00000               | ANSWER           | Give-up      | 0: Possibly an invalid phone<br>number |                | 12/17/2009<br>16:20:49 | з      |
| 5080                     | 00000               | ANSWERED         | Complete     | ANSWERED                               | HUMAN          | 12/17/2009<br>16:04:00 | 0      |
|                          |                     | ANSWERED         | Complete     | ANSWERED                               | HUMAN          | 12/17/2009<br>16:04:00 | 0      |
| 5080                     | 00000               | NO ANSWER        | Give-up      | 8: Possibly an invalid phone<br>number |                | 12/17/2009<br>16:20:52 | 3      |
| 5080                     | 00000               | ANSWERED         | Complete     | ANSWERED                               | HUMAN          | 12/17/2009<br>16:04:06 | 0      |
| 5090                     | 00000               | ANSWERED         | Complete     | ANSWERED                               | MACHINE        | 12/17/2009<br>16:04:10 | 0      |
| 5080                     |                     | ANSWERED         | Complete     | ANSWERED                               | HUMAN          | 12/17/2009<br>16:04:10 | 0      |
| 5080                     | 00000               | ANSWERED         | Complete     | ANSWERED                               | MACHINE        | 12/17/2009<br>16:04:10 | 0      |
|                          |                     | ANGWEDED         | Complete     | ANGWEDED                               | HUMAN          | 12/17/2009             | 0      |

Search for a specific phone number, or sort results by status, disposition or answered by.

| Home   My Calls 🔻   Configure 👻   |                                          |
|-----------------------------------|------------------------------------------|
| » Call Details                    |                                          |
|                                   | Ouerv Fitlers                            |
| Number:                           | Disposition:                             |
| Status: Give-up                   | Answered By:                             |
| Phone Call                        | Search                                   |
|                                   |                                          |
| Number ID Name Disposition Status | Status Message Answered Completed Retrys |

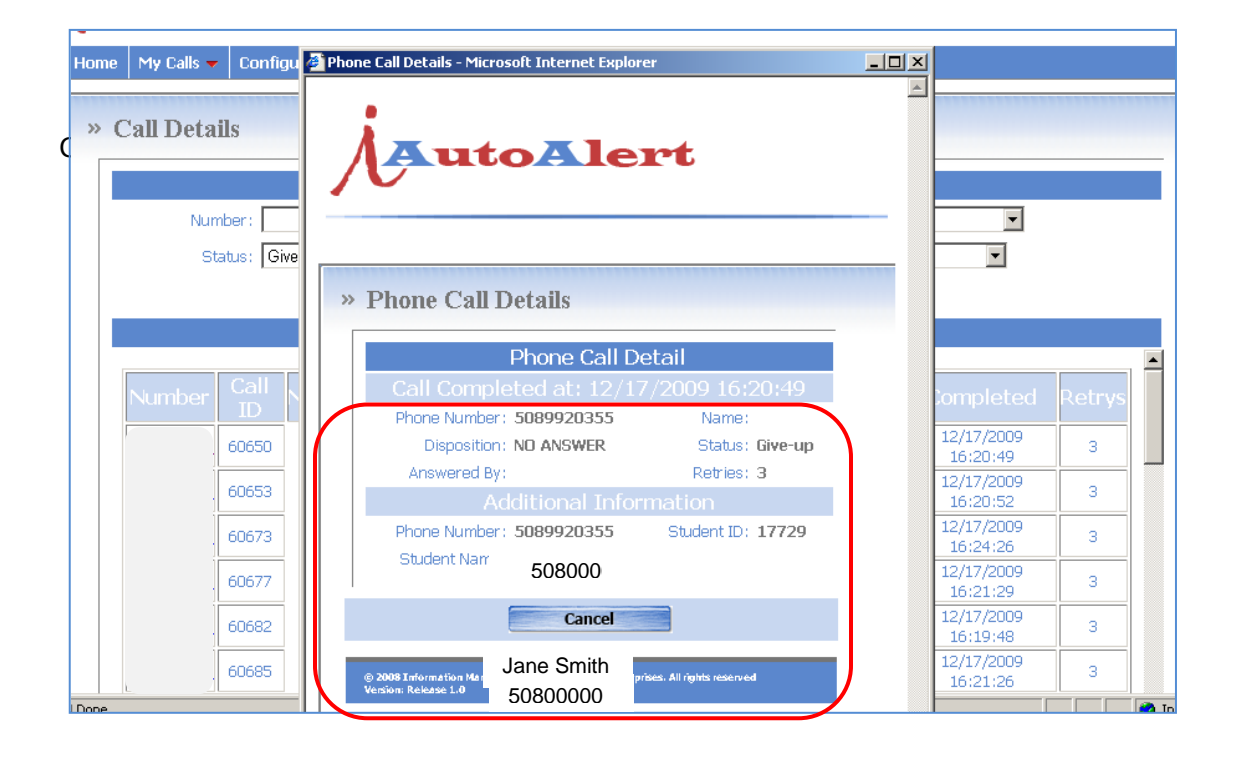